#### **BAB V**

#### PENGUJIAN DAN ANALISIS

Sebagai cara untuk mengetahui unjuk kerja dari sistem yang dirancang dan dibuat, maka dilakukan pengujian alat. Pengujian ini meliputi pengujian mikrokontroler AT89S51, rangkaian antarmuka serial, sistem *expander*, rangkaian *display*, program antarmuka, dan pengujian keseluruhan sistem.

#### 5.1. Pengujian Minimum Sistem Mikrokontroler AT89851

Tujuan dari pengujian minimum sistem mikrokontroler AT89S51 yang digunakan dalam perencanaan ini adalah untuk mengecek apakah port-port dari mikrokontroler tersebut berfungsi dengan baik. Metode yang dipakai adalah dengan memberikan atau mengeset port-port dari mikrokontroler untuk bisa mengeluarkan level logika sesuai yang diinginkan. Untuk melaksanakan metode tersebut maka diperlukan *Personal Computer* sebagai media penulisan program *assembly*, program downloader untuk menuliskan program *assembly* tersebut ke dalam mikrokontroler, dan tentunya minimum sistem dari mikrokontroler AT89S51. Untuk blok pengujian mikrokontroler dapat dilihat dalam Gambar 5.1. Untuk contoh program assembly yang digunakan adalah sebagai berikut :

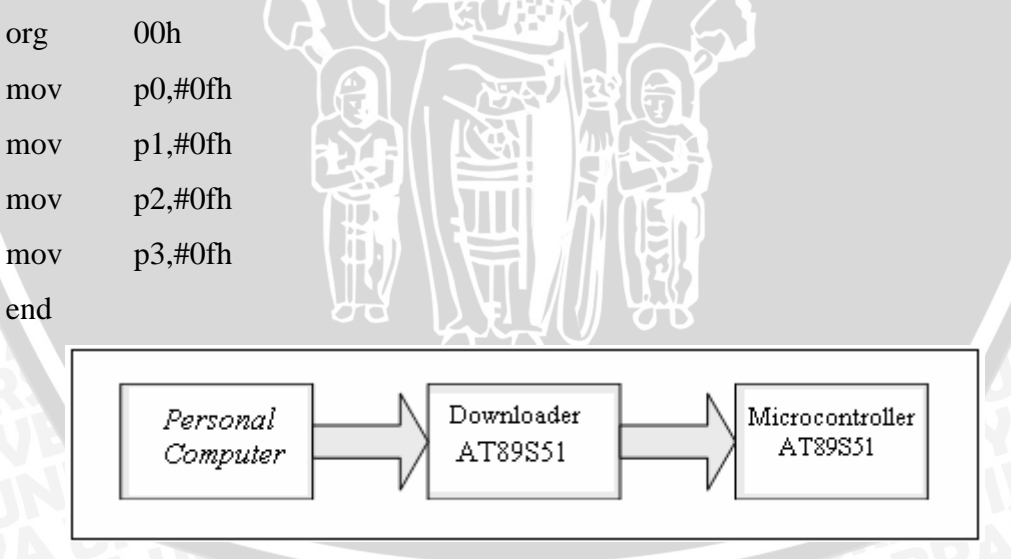

Gambar 5.1. Rangkaian Pengujian Mikrokontroler AT89S51

Setelah program *assembly* dituliskan ke dalam mikrokontroler maka logika keluran masing-masing port diperiksas menggunakan *logic probe*.

repository.ub.ac.

Tabel 5.1 menunjukkan hasil pengujian *mikrokontroler* AT89S51. Dalam pengujian diberikan instruksi pengalamatan langsung, menyalin data 0fh ke dalam port 0, port 1,port 2 dan port 3. Dari hasil pengamatan dengan menggunakan *logic probe*, diperoleh keadaan logika masing-masing port sesuai dengan data yang diberikan dalam Tabel 5.1.

| Instruksi   | KELUARAN (Kondisi Logika Logic Probe) |          |          |          |          |          |          |          |
|-------------|---------------------------------------|----------|----------|----------|----------|----------|----------|----------|
| MOV P0,#0FH | P0.7 = 0                              | P0.6 = 0 | P0.5 = 0 | P0.4 = 0 | P0.3 = 1 | P0.2 = 1 | P0.1 = 1 | P0.0 = 1 |
| MOV P1,#0FH | P1.7 = 0                              | P1.6 = 0 | P1.5 = 0 | P1.4 = 0 | P1.3 = 1 | P1.2 = 1 | P1.1 = 1 | P1.0 = 1 |
| MOV P2,#0FH | P2.7 = 0                              | P2.6 = 0 | P2.5 = 0 | P2.4 = 0 | P2.3 = 1 | P2.2 = 1 | P2.1 = 1 | P2.0 = 1 |
| MOV P3,#0FH | P3.7 = 0                              | P3.6 = 0 | P3.5 = 0 | P3.4 = 0 | P3.3 = 1 | P3.2 = 1 | P3.1 = 1 | P3.0 = 1 |

| Tabel 5.1. Hasil Pengujian Mikrokontroler AT89S51 |
|---------------------------------------------------|
|---------------------------------------------------|

Keterangan:

Port 0 :Logika 0 = 0 volt

```
Logika 1 = 4,3 volt
```

Port 1 :Logika 0 = 0,2 volt

Logika 1 = 4,3 volt

:Logika 0 = 0,1 volt Port 2 Logika 1 = 4,3 volt Port 3 :Logika 0 = 0 volt Logika 1 = 4,2 volt

Dari Tabel 5.1 hasil pengujian dapat dilihat bahwa mikrokontrole*r* AT89S51/52 telah dapat berfungsi sesuai dengan yang diharapkan pada perancangan. Untuk pengecekan yang lebih lengkap bisa dituliskan program yang lain.

## 5.2 Pengujian Rangkaian Antarmuka Serial

Rangkaian antarmuka serial dalam perancangan ini komponen utamanya adalah IC MAX232. Rangkaian antarmuka serial minimal harus dapat megirimkan dan menerima datadari dan ke *Personal Computer* (PC). Di sini digunakan *software hyperterminal* yang merupakan fitur dari Windows. Konsepnya adalah data dari PC dikirim ke MAX232, kemudian oleh MAX232 dikembalikan lagi ke PC dan ditampilkan pada *hyperterminal*.

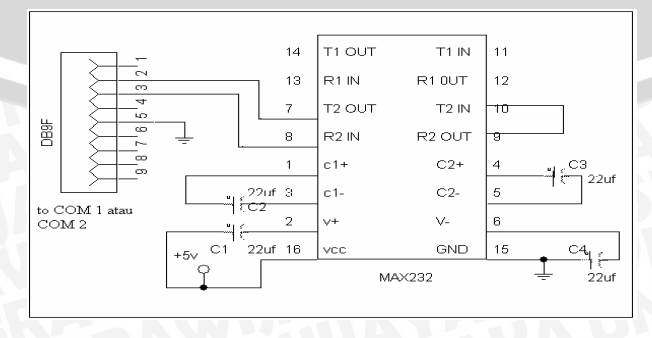

Gambar 5.2. Rangkaian Pengujian antarmuka serial Sumber: Putra, 2003

| New Connection - HyperTerminal |                                                                                                    |
|--------------------------------|----------------------------------------------------------------------------------------------------|
|                                |                                                                                                    |
|                                | Connection Description  New Connection  Enter a name and choose an icon for the connection: Name  Icon:  OK Cancel |
| Disconnected Auto detect Au    | ito detect SCROLL CAPS NUM Capture Print echo                                                                      |

Gambar 5.3. Contoh Tampilan Awal Hyperterminal Sumber: Putra, 2003

Pada jendela *Connection Description*, ditulis nama koneksinya kemudian diklik *OK*, sehingga akan dilanjutkan dengan jendela *Connect To* seperti dalam Gambar 5.4. Mengisi dengan sambungan port serial yang digunakan (COM 1, COM 2).

| Connect To        | ? ×                                     |
|-------------------|-----------------------------------------|
| 🧞 a               |                                         |
| Enter details for | the phone number that you want to dial: |
| Country/region:   | United States (1) 👻                     |
| Area code:        | 486465                                  |
| Phone number:     |                                         |
| Connect using:    | СОМ1                                    |
|                   | OK Cancel                               |

Gambar 5.4. Jendela *Connect to* Sumber: Putra, 2003

Kemudian dilanjutkan dengan jendela *COM x Properties* seperti dalam Gambar 5.5. masukkan parameter komunikasi, yaitu :

- Bits per second : 9600
- Data bits : 8
- Parity : None
- *Stop bits* : 1
- *Flow control* : none

| COM1 Properties  |        |             | 2 🔀   |
|------------------|--------|-------------|-------|
| Port Settings    |        |             |       |
|                  |        |             |       |
| Bits per second: | 9600   |             |       |
| Data bits:       | 8      |             |       |
| Parity:          | None   |             |       |
| Stop bits:       | 1      |             |       |
| Flow control:    | None   |             |       |
|                  | F      | estore Defa | ults  |
| 0                | K Canc | el          | Apply |
|                  |        |             |       |

Gambar 5.5. Tampilan *COM x Properties* Sumber: Putra, 2003

Setelah itu Hyperterminal siap untuk berkomunikasi dengan mikrokontroler seperti dalam Gambar 5.6.

|                           | and the second second sec | <br> | ·    |
|---------------------------|----------------------------------------------------------------------------------------------------|------|------|
| 🌯 a - HyperTerminal       |                                                                                                    |      |      |
| File Edit View Call Trans | fer Help                                                                                                    |      |      |
| 0 🛩 💼 🖇 🗈 🤭 👩             | P                                                                                                    |      |      |
|                           |                                                                                                    | <br> | <br> |
| -                         |                                                                                                    |      |      |
|                           |                                                                                                    |      |      |

Gambar 5.6. Tampilan *siap Hyperterminal* Sumber: Putra, 2003

Data hasil pengujian rangkaian antarmuka serial dapat dilihat dalam Gambar 5.7. Di sini karakter yang diketikkan adalah :q, w, e, r, t, y, u, i, o, p.

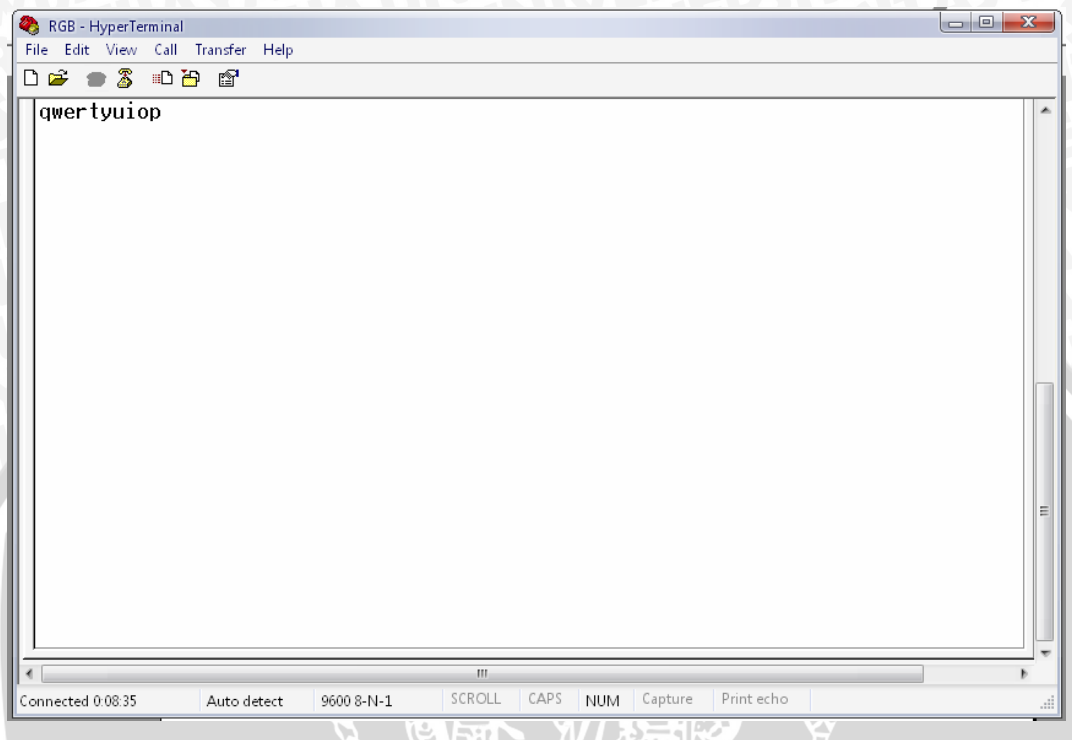

Gambar 5.7. Tampilan hasil pengujian rangkaian antarmuka serial Sumber: Putra, 2003

Dari hasil pengujian diperoleh kesimpulan bahwa apabila pin 9 (T2 IN) dihubungkan dengan pin 10 (R2 OUT) maka data yang dikirimkan dari PC ke rangkaian antarmuka serial akan dikembalikan lagi dan ditampilkan pada tampilan *Hyperterminal*.

## 5.3. Pengujian Rangkaian Sistem Expander

Yang pertama dilakukan adalah pengujian terhadap masing – masing IC penyusunnya yaitu IC 7408, IC 74238, IC 74LS373 dengan memberikan kombinasi masukan yang berbeda – beda pada setiap masukan dan mengukur tiap keluaran menggunakan *logic probe*. Setelah itu untuk memastikan apakah rangkaian expander berfungsi dengan baik adalah dengan memeriksa jalur yanag menghubungkan masing-masing IC penyusunnya. Pengujian terhadap masing – masing IC 74238 dilakukan dengan memberikan kombinasi masukan yang berbeda – beda pada setiap masukan dan *enable*. Selanjutnya mengukur tiap keluaran menggunakan *logic probe*. Dilakukan juga pengujian terhadap masing – masing IC 74LS373 dengan memberikan kombinasi masukan yang berbeda – beda pada setiap masukan juga pengujian terhadap masing – masing IC 74LS373 dengan memberikan kombinasi masukan yang berbeda – beda apakah pada setiap masukan pada saat pin

*Output Enable* diberi logika rendah dan *latch enable* diberi logika tinggi maka keluaran *latch* sama dengan masukannya D. Dan apakah saat *latch enable* diberi logika rendah maka keluaran tidak akan mengikuti masukan tetapi keluaran ditahan tetap seperti keluaran sebelum pin *latch enable* diberi logika rendah. Keluaran diukur menggunakan *logic probe*.

Untuk pengujian yang telah dilakukan, diperoleh hasil pengujian seperti yang terlihat pada Tabel 5.2.

| Pin Masukan |    |    |    |    | Pin Kelu | aran (Kondis | si Logika <i>Log</i> | ic Probe) |    |    |    |
|-------------|----|----|----|----|----------|--------------|----------------------|-----------|----|----|----|
| A1          | B1 | A2 | B2 | A3 | B3       | A4           | B4                   | Y1        | Y2 | Y3 | Y4 |
| 0           | 0  | 0  | 0  | 0  | 02       | 0            | 0                    | 205       | 0  | 0  | 0  |
| 1           | 0  | 1  | 0  | 1  | 0        | 1            | 0                    | 0         | 0  | 0  | 0  |
| 0           | 1  | 0  | 1  | 0  | 1        | 0            | 1                    | 0         | 0  | 0  | 0  |
| 1           | 1  | 1  | 1  | 1  | 1        | 1            | 1                    | 1         | 1  | 1  | 1  |

| Tabal | 5 2  | Uacil  | Don  | aution | dori | IC  | 740 | ١¢ |
|-------|------|--------|------|--------|------|-----|-----|----|
| Tabel | 3.4. | 11a511 | r en | gujian | uan  | IC. | 740 | 10 |

Dari Tabel 5.2 hasil pengujian dapat dilihat bahwa masung – masing IC 7408 telah dapat bekerja sesuai dengan yang diharapkan pada perancangan.

Untuk prosedur pengujian IC 74238 yang dilakukan, diperoleh hasil pengujian seperti yang terlihat pada Tabel 5.3

|     | Pin Masukan |     |        |   |               | n Kelu   | aran (   | Kondi | si Logi | ka <i>Log</i> | ric Pro | be) |
|-----|-------------|-----|--------|---|---------------|----------|----------|-------|---------|---------------|---------|-----|
| En  | able        |     | Select |   | Y0            | Y1       | Y2       | Y3    | Y4      | Y5            | Y6      | Y7  |
| G1  | G2          | А   | B      | С |               | R        | <b>F</b> |       |         |               |         |     |
| X   | 1           | Х   | X      | X | 0             | 0        | 0        | 0     | 0       | 0             | 0       | 0   |
| 0   | X           | Х   | X      | Х | 0             | 0        | 0        | 0     | 0       | 0             | 0       | 0   |
|     | 0           | 0   | 0      | 0 | $\mathcal{D}$ | <u> </u> | 0        | 0     | 0       | 0             | 0       | 0   |
| 1   | 0           | 0   | 0      | 1 | 0             | 1        | 0        | 0     | 0       | 0             | 0       | 0   |
| 1   | 0           | 0   | 1      | 0 | 0             | 0        | 1        | 0     | 0       | 0             | 0       | 0   |
| - 1 | 0           | 0   | 1      | 1 | 0             | 0        | 0        | 1     | 0       | 0             | 0       | 0   |
| 1   | 0           | 1   | 0      | 0 | 0             | 0        | 0        | 0     | 1       | 0             | 0       | 0   |
| 1   | 0           | 1   | 0      | 1 | 0             | 0        | 0        | 0     | 0       | 1             | 0       | 0   |
| 1   | 0           | - 1 | 1      | 0 | 0             | 0        | 0        | 0     | 0       | 0             | 1       | 0   |
| 1   | 0           | 1   | 1      | 1 | 0             | 0        | 0        | 0     | 0       | 0             | 0       | 1   |

Tabel 5.3. Hasil Pengujian dari IC 74238

Dari Tabel 5.3 hasil pengujian dapat dilihat bahwa masung – masing IC 74238 telah dapat bekerja sesuai dengan yang diharapkan pada perancangan

Untuk prosedur pengujian IC 74LS373 yang dilakukan, diperoleh hasil pengujian seperti yang terlihat pada Tabel 5.4.

| Output Control<br>(Pin 1) | Latch Enable<br>(Pin 11) | Masukan (D)<br>(Pin 3,4,7,8,13,14) | Keluaran<br>(Pin 2,5,6,9,10,12,15) |
|---------------------------|--------------------------|------------------------------------|------------------------------------|
| 0                         |                          |                                    |                                    |
| 0                         | 1                        | 0                                  | 0                                  |
| 0                         | 0                        | X                                  | Q <sub>0</sub>                     |

**Tabel 5.4.** Hasil Pengujian dari IC 74LS373

Dari Tabel 5.4 hasil pengujian dapat dilihat bahwa masung – masing baik IC 74238, IC 7408, maupun 74LS373 telah dapat bekerja sesuai dengan yang diharapkan pada perancangan. Dalam pengecekan rangkaian *expander* ini yang terpenting adalah pengecekan jalur-jalurnya, apakah sudah terhubng dengan benar. Untuk hal tersebut bisa digunakan ohmmeter.

# 5.4. Pengujian Rangkaian Display

Rangkaian *display* terdiri dari 16 *LED* yang terbagi menjadi empat kolom dan skema *LED RGB* (L200CWRG1KN-4A-IL) ditunjukkan dalam Gambar 5.8. Untuk pengujiannya dilakukan masing – masing kolom. Di sini yang ditunjukkan hanya untuk kolom pertama. Untuk kolom 2, 3, dan 4 (semua *LED*) pengujian sama dengan kolom pertama. Untuk pengujiannya dilakukan tiap satu *LED* dengan meberikan logika 0 atau 1 (logika TTL) pada kaki-kaki *LED*. Dalam pengujian ini dilakukan seperti pada Tabel 5.5. Kemudian diukur arus saat semua *LED* pada semua kolom aktif.

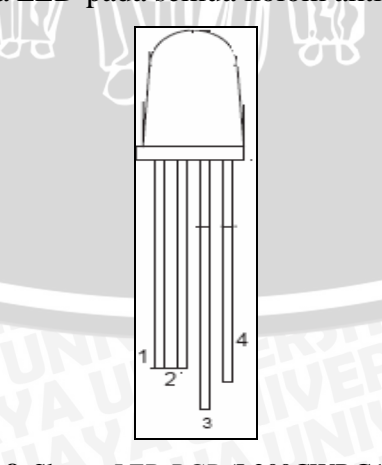

Gambar 5.8. Skema *LED RGB* (L200CWRG1KN-4A-IL) Sumber : anonym, 2006 f

| 54 | Kaki LED |   |     |  |  |  |  |  |
|----|----------|---|-----|--|--|--|--|--|
| 1  | 2        | 4 | 3   |  |  |  |  |  |
| 1  | 0        | 1 | Vcc |  |  |  |  |  |
| 1  | -1       | 0 | Vcc |  |  |  |  |  |
| 0  | 1        | 1 | Vcc |  |  |  |  |  |
|    |          |   |     |  |  |  |  |  |

**Tabel 5.5**. Pengujian masing – masing LED

Dari prosedur pengujian rangkaian diperoleh hasil bahwa apabila kaki *LED* no.1 diberi logika 0, kaki *LED* no.2 diberi logika 1, kaki *LED* no.3 diberi Vcc, dan kaki *LED* no.4 diberi logika 1 maka *LED* memberi nyala merah. Untuk kondisi lainnya seperti ditunjukkan pada Tabel 5.6.

| Warna | Kaki <i>LED</i> no.1 | Kaki <i>LED</i> no.2 | Kaki <i>LED</i> no.4 | Kaki <i>LED</i> no.3 |
|-------|----------------------|----------------------|----------------------|----------------------|
| LED   |                      |                      | ŝ                    |                      |
| merah | 0                    |                      | $\mathcal{I} \sim 1$ | Vcc                  |
| hijau | 1 5                  |                      |                      | Vcc                  |
| biru  | 1                    |                      |                      | Vcc                  |

**Tabel 5.6**. Hasil pengujian masing – masing LED

Untuk arus ketika semua *LED* pada semua kolom bekerja yaitu sebesar 720 mA. Dari Tabel 5.6 hasil pengujian dapat dilihat bahwa rangkaian *display* telah dapat bekerja sesuai dengan yang diharapkan pada perancangan.

## 5.5. Pengujian Keseluruhan Sistem

Untuk pengujian seluruh sistem perlu dirangkai unit-unit penyusun sistem sesuai dengan diagram blok sistem keseluruhan. Memprogram mikrokontroler AT89S51/52 sesuai dengan program pengujian untuk keseluruhan sistem Program antarmuka. Kemudian menjalankan aplikasi program serial pada PC seperti tampilan dalam Gambar 5.9.

| No | Location             | Device    | Line  | Error  |  |
|----|----------------------|-----------|-------|--------|--|
| 1  | BLB-Remote Comm Link |           |       | Normal |  |
| 2  | BTU-Remote Comm Link |           |       | Normal |  |
| 3  | BLB-Main Power       | RST1-2-18 | RHSDN | Major  |  |
| 4  | BTU-Main Power       |           |       | Normal |  |
| 5  | BLB-Door Open        | RST1-2-18 | RHSDN | Major  |  |
| 6  | BTU-Door Open        |           |       | Normal |  |
| 7  | BLB-Loss of Frame    |           |       | Normal |  |
| 8  | BTU-Loss of Frame    | RST1-2-18 | RHSDN | Major  |  |
| 9  | KLJ-Remote Comm Link |           |       | Normal |  |
| 10 | PDA-Remote Comm Link | RST2-1-9  | E1AX  | Minor  |  |
| 11 | KLJ-Main Power       |           |       | Normal |  |
| 12 | PDA-Main Power       |           |       | Normal |  |
| 13 | KLJ-Door Open        |           |       | Normal |  |
| 14 | PDA-Door Open        |           |       | Normal |  |
| 10 | KLU-Loss of Frame    | BST1      | None  | Minor  |  |

Gambar 5.9. Aplikasi Program Antarmuka.

Setelah itu dibuka jendela *Data Setup*, kemudian isi *Port used*, *Baud rate*, *Parity bit*, dan juga masukkan data alarm *NMS* (data 1, data 2, data 3) pada *Lokasi File Data* seperti dalam Gambar 5.10.

| 1                       |                                         |        |   |  |  |
|-------------------------|-----------------------------------------|--------|---|--|--|
| Data Setup              |                                         |        |   |  |  |
| :<br>Lokasi File Data : |                                         |        |   |  |  |
| C:\serial\data1.        | C:\serial\data1.txt                     |        |   |  |  |
| Konfigurasi Port K      | ,<br>Konfigurasi Port Komunikasi Data : |        |   |  |  |
| Port used :             |                                         | COM1   | - |  |  |
| :<br>Baud Rate :        |                                         | 9600   | • |  |  |
| Parity bit              |                                         | None   | - |  |  |
|                         | <u>0</u> K                              | Cancel | _ |  |  |
| 1                       |                                         |        |   |  |  |

Gambar 5.10. Jendela Data Setup

Yang terakhir diamati perubahan warna *LED* yang terjadi. Misalnya untuk data 2, maka *LED* posisi 16 harus menunjukkan kondisi alarm mayor (merah) dan lainnya normal (hijau).

Dari pengujian keseluruhan sistem yang telah dilakukan, untuk diperoleh hasil seperti dalam Tabel 5.7.

| Posisi LED | Data 1 | Data 2 | Data 3 |
|------------|--------|--------|--------|
| 1          | normal | normal | normal |
| 2          | normal | normal | normal |
| 3          | normal | normal | normal |
| 4          | normal | normal | normal |
| 5          | normal | normal | normal |
| 6          | normal | normal | normal |
| 7          | normal | normal | normal |
| 8          | normal | normal | normal |
| 9          | normal | normal | normal |
| 10         | normal | normal | normal |
| 11         | minor  | normal | normal |
| 12         | normal | normal | normal |
| 13         | minor  | normal | normal |
| 14         | normal | normal | normal |
| 15         | normal | normal | normal |
| 16         | minor  | mayor  | mayor  |

 Tabel 5.7. Hasil pengujian keseluruhan sistem

Dari Tabel 5.7. menunjukkan bahwa keseluruhan sistem telah bekerja dengan baik. Di sini baik data 1, data 2, maupun data 3 merupakan ringkasan dari data alarm NMS sebenarnya. Dalam perancangan ini digunakan tiga data yang berbeda karena kondisi alarm tidak tetap.

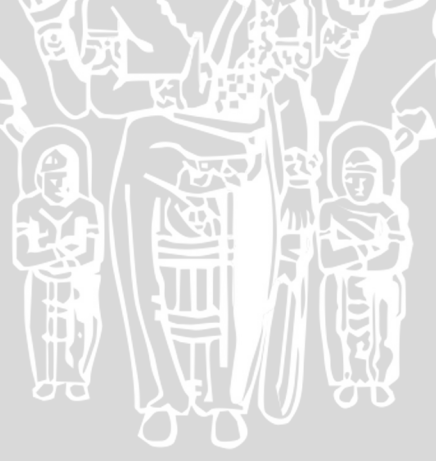